## UNDERSÖK ROTATIONSSYMMETRI

Den här aktiviteten handlar om geometri. Du ska börja med att göra några konstruktioner som du sedan kan undersöka.

Gå in på <u>www.geogebra.org/classic.</u>

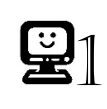

Klicka på 🗮 (högst uppe i högra hörnet), välj 🗘 <sup>Perspektiv</sup> och därefter 🔺 <sup>Geometri</sup>.

| <b>2</b> 2 | Gör följande inställning för att inte namn skall skrivas ut på de<br>objekt som skapas:                                                                                                    |
|------------|----------------------------------------------------------------------------------------------------|
|            | <ul> <li>o Klicka på ≡ och välj <sup>‡</sup> Inställningar.</li> <li>o Vid Namn på objekt välj Inga nya objekt.</li> <li>o Stäng därefter det nya fönstret genom att klicka på × (i övre högra hörnet).</li> </ul> |
|            | Tips! Det finns en ångra-knapp: ⊃                                                                                                    |

Du ska nu undersöka rotationssymmetri hos olika regelbundna månghörningar med hjälp av något som kallas "glidare".

| <b>¥</b> 3 | Skapa en glidare som anger antalet hörn i månghörningen genom att:                                             |
|------------|----------------------------------------------------------------------------------------------------|
|            | <ul> <li>Klicka på glidarverktyget <sup>32</sup>, och sedan någonstans i övre<br/>delen av skärmen.</li> </ul> |
|            | $\circ$ Gör följande inställningar i det nya fönstret:                                                         |
|            | Ändra Min, Max samt Steglängd enligt:                                                                          |
|            | Glidare                                                                                                    |
|            | Namn<br>a = 1                                                                                                  |
|            | Tal O Vinkel O Heltal                                                                                          |
|            | IntervallGlidareAnimationMinMaxSteglängd351                                                                    |
|            | о Klicka därefter på: ок.                                                                                      |

| Konstruera en regelbunden månghörning genom att:                                                                                                    |  |
|----------------------------------------------------------------------------------------------------|--|
|                                                                                                    |  |
| <ul> <li>Klicka på bså att ytterligare verkktyg visas.</li> <li>Klicka på verktyget: b.</li> <li>Klicka sedan på 2 olika ställen i nedre delen av skärmen (vilket ger 2 av månghörningens hörnpunkter).</li> </ul> |  |
| $\circ$ Ändra till a (namnet på glidaren) i det nya fönstret som visas                                                                                                    |  |
| Regelbunden polygon<br>Punkte<br>a och klicka därefter på: OK                                                                                                    |  |

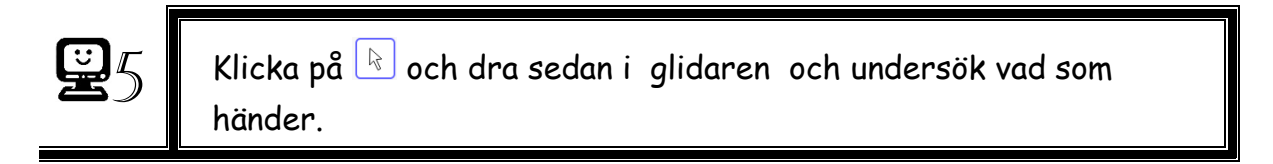

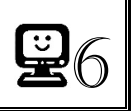

Ställ in glidaren på 3 så att en liksidig triangel visas.

Nu ska du undersöka triangelns rotationssymmetri. Då behöver du en **rotationspunkt** och en **rotationsvinkel**.

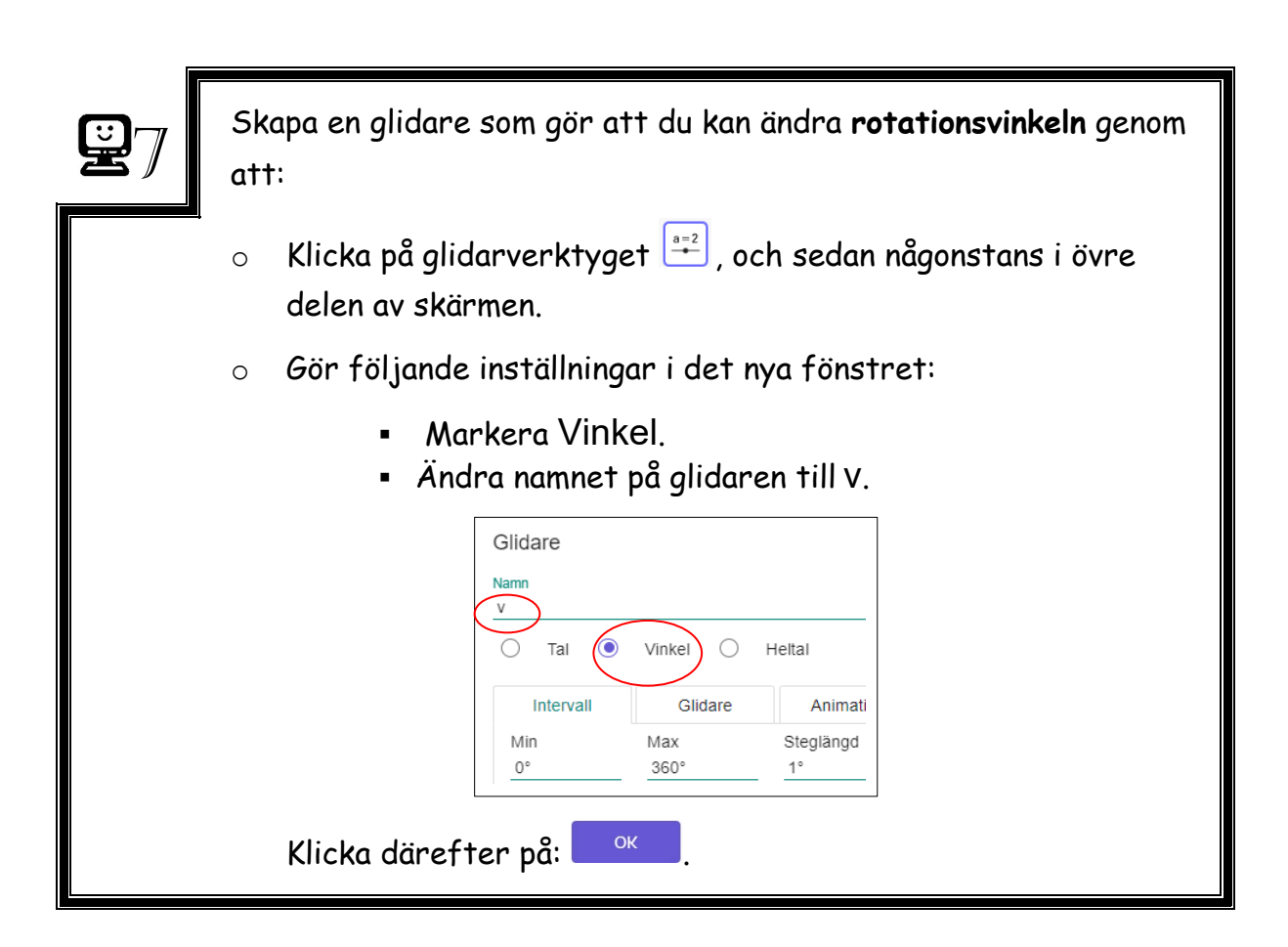

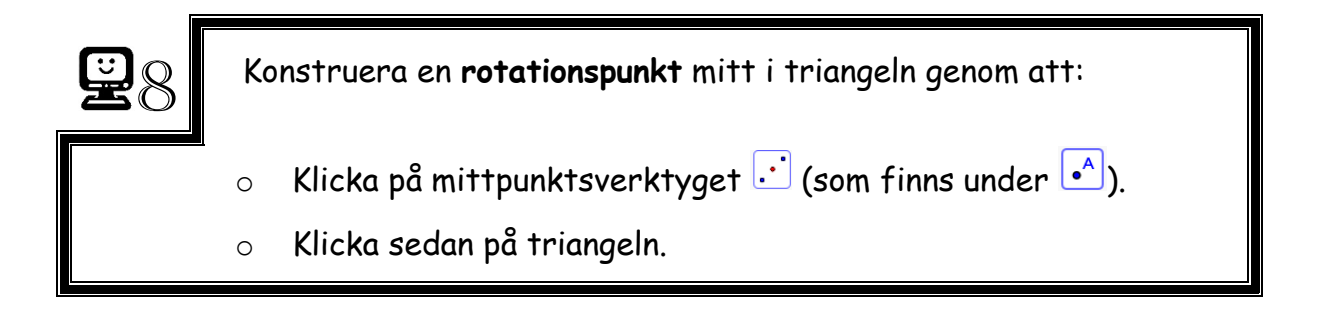

| <b>y</b> 9 | Rotera din triangel genom att:                                                                                                    |
|------------|----------------------------------------------------------------------------------------------------|
|            | <ul> <li>Klicka på Så att ytterligare verktyg visas.</li> <li>Klicka sedan på verktyget .</li> <li>Klicka på triangeln och sedan på mittpunkten.</li> </ul> Ändra namnet på vinkeln till v (namnet på din vinkelglidare): |
|            | Rotera objekt kring punkt med vinkel         Vinkel         v            moturs             Moturs             Klicka sedan på                                                                                            |

| <b>2</b> 10 | Ändra gärna färg på den nya triangeln som skapades genom att:                                       |
|-------------|----------------------------------------------------------------------------------------------------|
|             | <ul> <li>Klicka på flyttaverktyget Roch sedan på triangeln så att<br/>den blir markerad.</li> </ul> |
|             | <ul> <li>Klicka på 🍜 i övre högra hörnet så att</li> <li>AA 🖻 🔹 : 🚁 visas.</li> </ul>               |
|             | ∘ Klicka på 🔲 och byt färg.                                                                         |
|             |                                                                                                    |

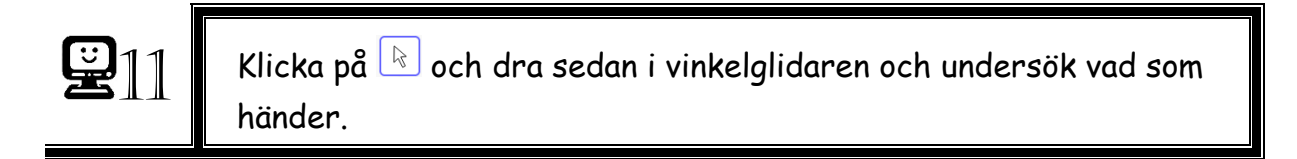

När trianglarna sammanfaller har vi fått rotationssymmetri.

- 1. Vilken är den minsta vinkeln som ger rotationssymmetri?
- 2. Vilken är den näst minsta vinkeln som ger rotationssymmetri?

Nästa gång som trianglarna sammanfaller, har du roterat triangeln 360 grader, vilket motsvarar ett helt varv. Testa att detta stämmer!

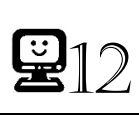

Ställ in glidare a på 4 så att en kvadrat visas.

- 3. Vilken är den minsta vinkeln som ger rotationssymmetri för en kvadrat?
- 4. Vilka övriga vinklar mindre än 360 grader ger rotationssymmetri?

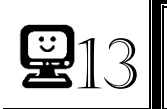

Ställ in glidare a på 5 så att en regelbunden femhörning visas.

- **5**. Vilken är den minsta vinkeln som ger rotationssymmetri för en regelbunden femhörning?
- 6. Vilka övriga vinklar mindre än 360 grader ger rotationssymmetri?

- 7. Vilken tror du är den minsta vinkeln som ger rotationssymmetri om du istället har en regelbunden sexhörning?
- 8. Förklara hur du kom fram till ditt förslag!

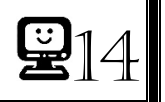

Ändra inställningen på glidare a genom att:

- Högerklicka på glidaren och välj <sup>‡</sup> Inställningar
- Ändra Max till 6 och tryck ENTER.
- $_{\odot}\,$  Stäng därefter det nya fönstret genom att klicka på  $\times\,$  (i övre högra hörnet).

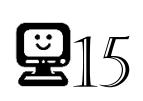

Ställ in glidare a på 6 så att en regelbunden sexhörning visas.

9. Var vinkeln så stor som du trodde?\_\_\_\_\_

## UTMANING

- 10. Vilken är den minsta vinkeln som ger rotationssymmetri om du istället har en regelbunden 100-hörning? Bestäm utan att använda GeoGebra.
- 11. Vilken är den minsta vinkeln som ger rotationssymmetri om du istället har en regelbunden n-hörning?